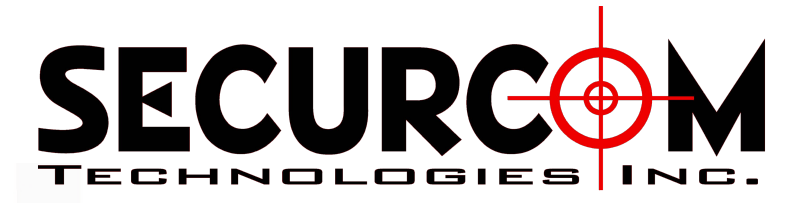

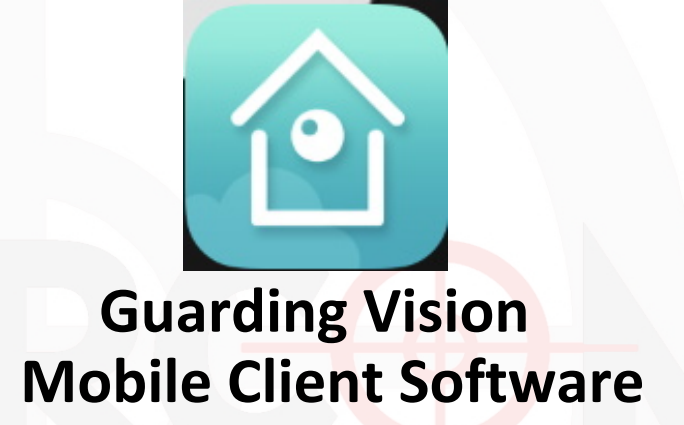

**User Manual** 

# Contents

| Chapter 1 Installing and Uninstalling the Softw | are 3 |
|-------------------------------------------------|-------|
| 1.1 Installing the Software                     |       |
| 1.2 Uninstalling the Software                   |       |
| Chapter 2 Adding a Device                       |       |
| 2.1 Adding Cloud P2P Device                     |       |
| 2.2 Adding Local Device                         |       |
| Chapter 3 Live View                             | 6     |
| Chapter 4 Remote Playback                       |       |
| Chapter 5 Favorites Configuration               |       |
| Chapter 6 Additional Support                    |       |
|                                                 |       |

## **Chapter 1 Installing and Uninstalling the Software**

### 1.1 Installing the Software

#### Steps:

- 1. Log onto the App Store or Play Store.
- 2. Enter "Guarding Vision" to search the mobile client software.
- 3. Download and install it to your Phone.
- 4. After having installed the software successfully, you can click **(2)** to start the software.

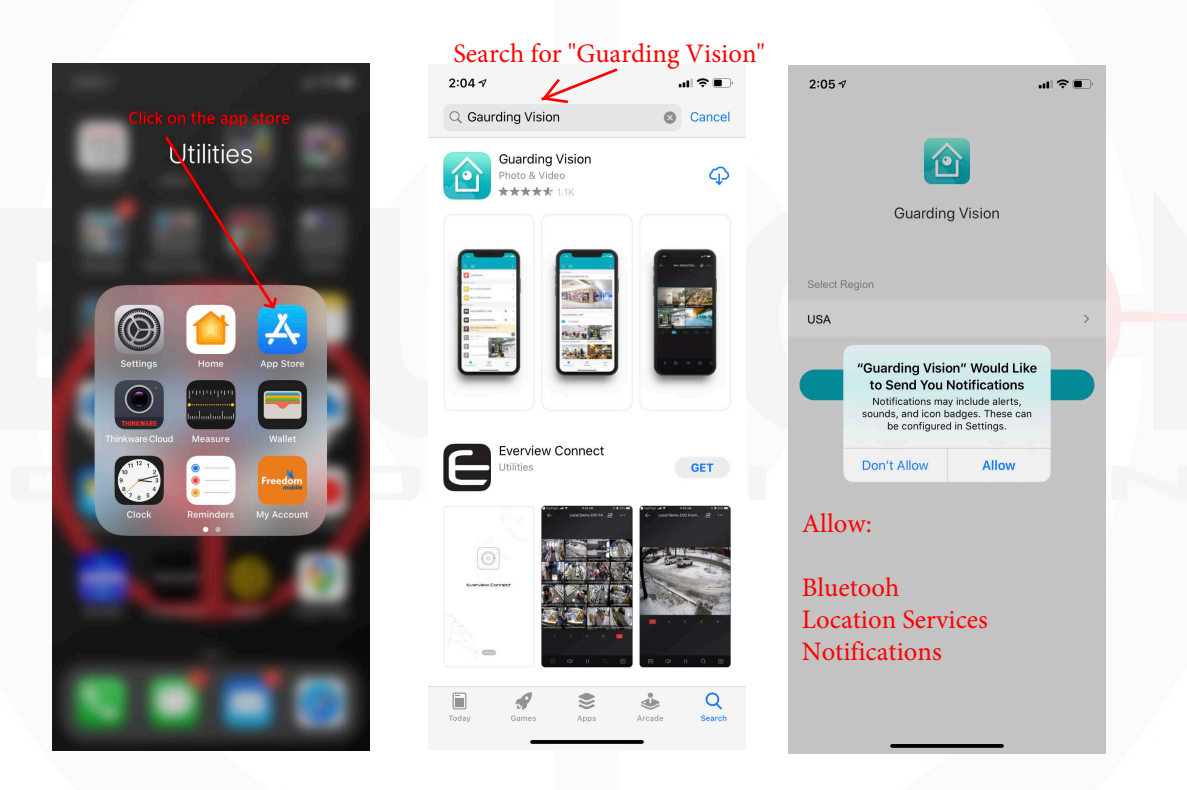

### **1.2 Uninstalling the Software**

Click and hold the 2 in the program list until it changes to 2. Click 2 to uninstall the mobile client software.

# **Chapter 2 Adding a Device**

After having installed the software successfully, click 🔟 to run the software.

### 2.1 Adding a Cloud P2P Device

1. Click Login, Register & then Register By Email address. Enter the Security Code & create a password.

|                                   |                                                                 | Security Code<br>Get Again(29)                             |                                                                            |                                |
|-----------------------------------|-----------------------------------------------------------------|------------------------------------------------------------|----------------------------------------------------------------------------|--------------------------------|
|                                   | +1 V Mobile Phone Number                                        |                                                            |                                                                            |                                |
|                                   | Password                                                        | Enter Secu                                                 | rity code you                                                              | recive by                      |
| Login to find more.               | Click Register Eorgot Password                                  | email, ther                                                | n click Register                                                           | r.<br>0                        |
| Login                             | Login                                                           |                                                            |                                                                            |                                |
| You can also Add Local Device.    | Enter Mobile Phone Number                                       | 4<br>6H1<br>7                                              | 5<br>JKL                                                                   | мио                            |
| Add                               | Canada (+1) >                                                   | PQRS                                                       |                                                                            | 9<br>wx yz                     |
|                                   | Mobile Phone Number                                             | <                                                          | Register                                                                   |                                |
|                                   | The phone number will be used for login or retrieving password. | Choose a j<br>Enter pas                                    | password<br>sword.                                                         |                                |
|                                   |                                                                 |                                                            |                                                                            | © ~                            |
|                                   | Register By Email Address                                       | 8 to 16 character<br>character types:<br>letters, and spec | rs with at least three of th<br>numbers, lower-case let<br>ial characters. | e following<br>ers, upper-case |
| Guarding Vision Notification More | Register by Email Address                                       |                                                            | Finish                                                                     |                                |
|                                   |                                                                 |                                                            |                                                                            |                                |
|                                   |                                                                 |                                                            |                                                                            |                                |
| Click + to add a                  | new device.                                                     |                                                            |                                                                            |                                |
|                                   |                                                                 |                                                            |                                                                            |                                |

Adding Type: Guarding Vision Domain.

Serial #: Input the Serial # Provided (Should be 9 Digits)

## 2.2 Adding a Local Device

1. Click add, then enter information provided.

| 1                   | al 🕈 🗈 | 3:35 ∢                                                               |                                                                                                    | al 🕈 💽       | 3:56 🕇      |                       |
|---------------------|--------|----------------------------------------------------------------------|----------------------------------------------------------------------------------------------------|--------------|-------------|-----------------------|
| ≣ Q                 | ÷      | <                                                                    | Add Device                                                                                            |              | <           | Device Information    |
|                     |        | Adding Type                                                          | IP/Domain Should Be                                                                                   | IP/Domain >  | Adding Type | IP/Domain             |
|                     |        | Alias                                                                | New Device 01 Site Ali                                                                                | as * 🛛 😒     | Alias       | Test account          |
|                     |        | Address                                                              | Site Address                                                                                          |              | Address     | securcom.eyesonicddns |
|                     |        | Port                                                                 | 8000 Port Number (u                                                                                   | sually 9000) | Port        | 9000                  |
| Login to find more  |        | User Name                                                            | Username                                                                                              |              | User Name   | admin                 |
| Login to find more. |        | Password                                                             | Password                                                                                              |              | Password    |                       |
| Login               |        | Camera No.                                                           | 1                                                                                                    |              | Camera No.  | 16                    |
| Add                 | о.     | or it may be<br>*** either si<br>User Nam<br>be provide<br>Click the | a in paddress ********<br>te name or ip address.<br>he and password sho<br>ed<br>save icon in the top | uld<br>right |             |                       |
|                     |        |                                                                      |                                                                                                    |              | Click       | Start Live View.      |
| Vision Notification | More   |                                                                      |                                                                                                    |              |             | Start Live View       |
|                     |        |                                                                      |                                                                                                    |              |             |                       |

- 2. After all information is entered, click the save icon in the top right of the window.
- 3. Click Start Live View.

## **Chapter 3 Live View**

After the device is successfully added, you can view live video from the devices, manage the alarm output of the device and control PTZ movement as well.

*Note:* The alarm output and PTZ control should be supported by the added device.

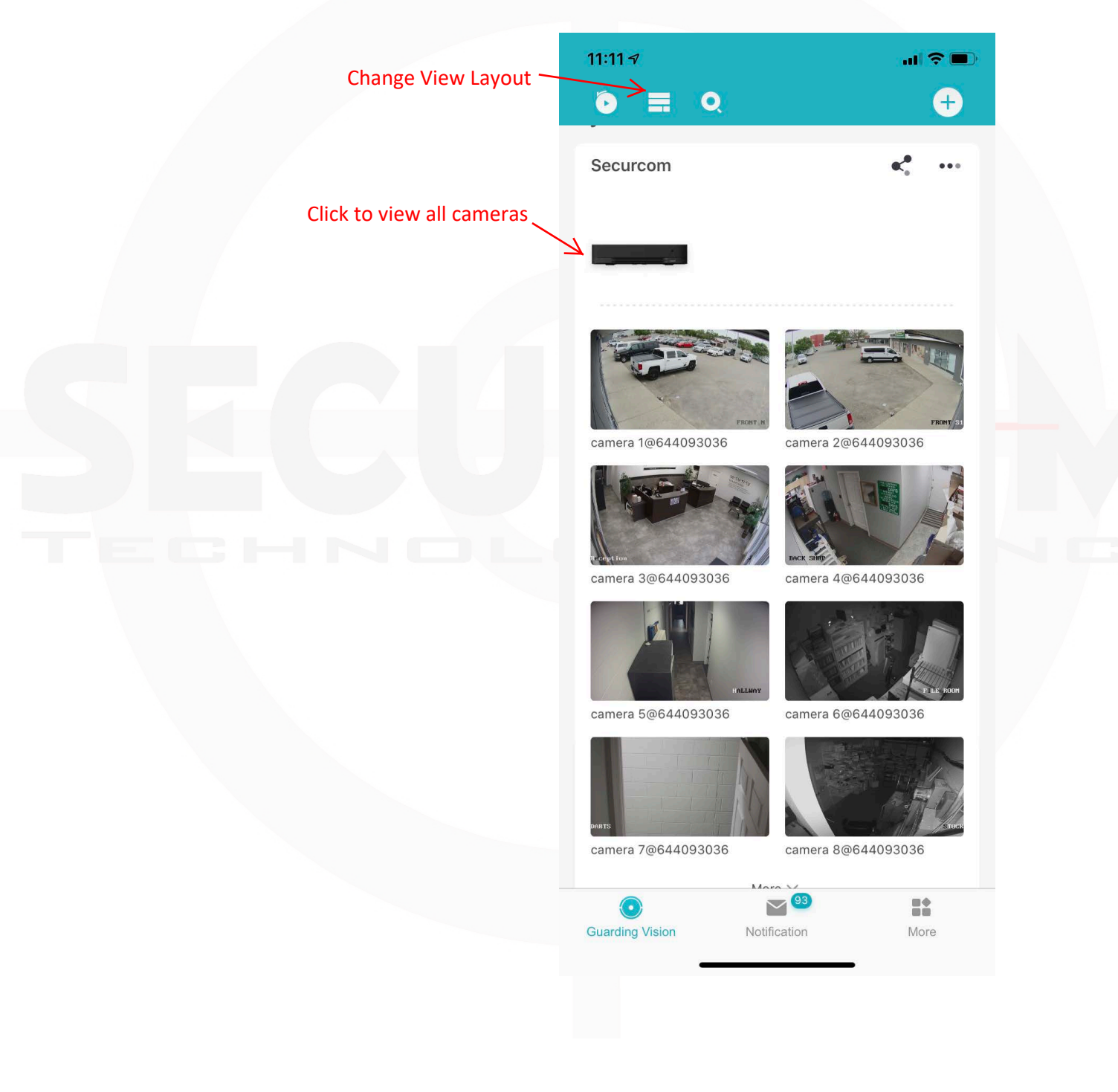

## **Chapter 4 Remote Playback**

You can search the recorded video files stored in the added device for playback.

#### **Start Playback**

Steps:

- 1. Click 🖸 to enter the Remote Playback interface.
- 2. Set the start time and end time in the From and To field to define the search condition.
- 3. Select a device node and click to list all the cameras under it.
- 4. Select a camera for playback.
  - Note:

Only the camera with record during that period can be played back successfully.

5. Click Start Playback.

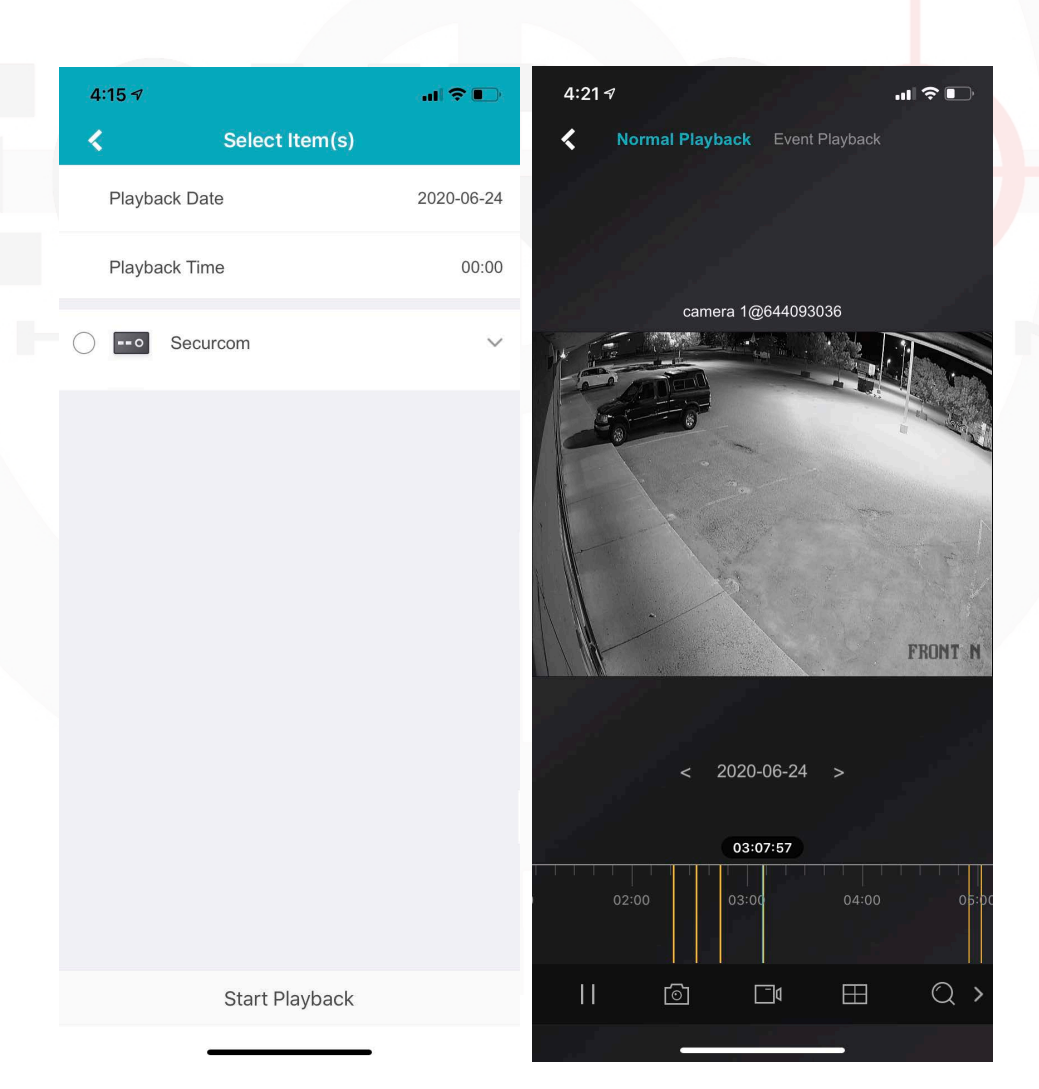

# **Chapter 5 Favorites Configuration**

You can add the commonly used camera(s) to the favorites so that you can access the camera(s) conveniently.

#### Steps:

- 1. Click the Guarding Vision icon in the bottom left.
- 2. Click 🕂 in the top right.
- 3. Select Add to Favorites.
- 4. Select Cameras you wish to add, and click ok.

The successfully added favorites will be shown in the device list area.

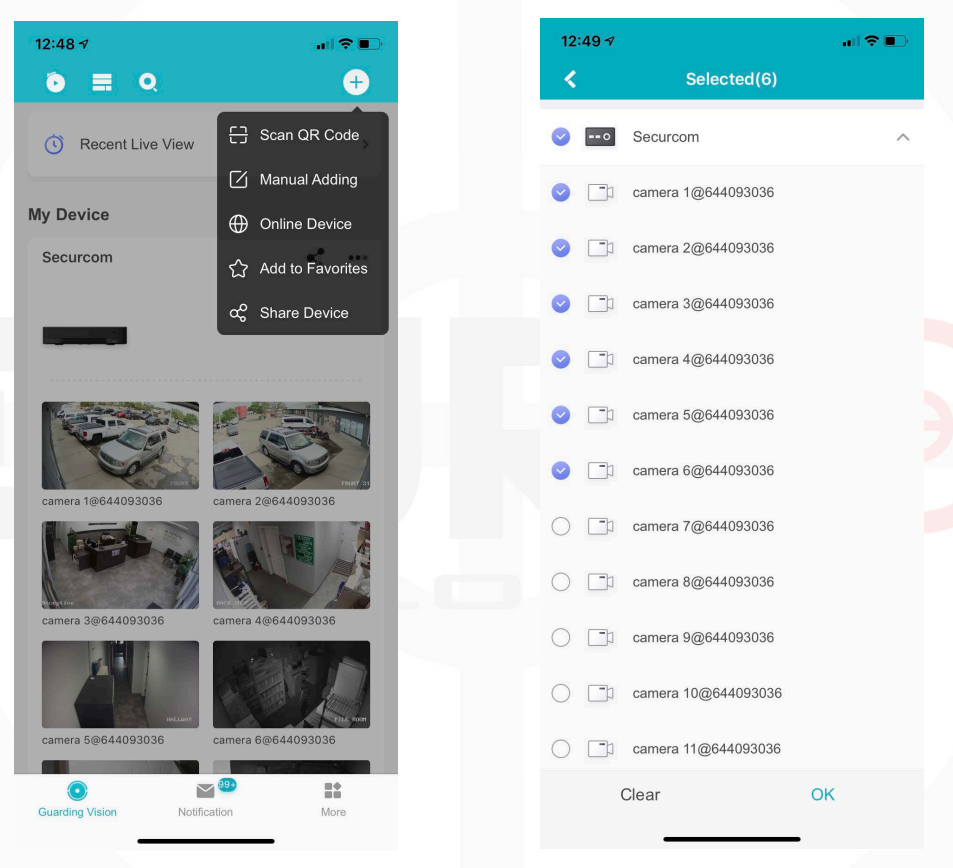

#### Viewing the saved custom view Steps:

- 1. Click Guarding Vision in the bottom left to display the added camera list.
- 2. Saved Views will show up at the top.
- 3. Select the saved view you wish to view by clicking on the preview.
- 4. Click Start Live VIew at the bottom of the screen.

# **Chapter 6 Additonal Support**

You can find additonal help built into the app, to find help on any others questions you may have follow these steps.

#### Steps:

- 1. Click the more icon in the bottom right.
- 2. Select Help.
- 3. Search for a Topic or scroll down for frequenlty asked questions.

| 1:15 🔊                  |                     | <b>l</b> 🗢 🗈 |  |  |
|-------------------------|---------------------|--------------|--|--|
|                         | More                |              |  |  |
|                         |                     |              |  |  |
| Pictur                  | es and Videos       | >            |  |  |
| 🛞 Mana                  | ge Sharing Settings | >            |  |  |
| Accou                   | unt Management      |              |  |  |
| Settin                  | gs                  | >            |  |  |
| C Reset                 | Device Password     | >            |  |  |
| Confi                   | gure Network        | >            |  |  |
| Performance Performance |                     | >            |  |  |
| Ø Feedl                 | pack                | >            |  |  |
| (i) About               | t                   | >            |  |  |
|                         | Logout              |              |  |  |
|                         |                     |              |  |  |
|                         | 2. Select Hel       | р.           |  |  |
| 1. Select More.         |                     |              |  |  |
|                         |                     | N            |  |  |
| Guarding Vis            | ion Notification    | More         |  |  |
|                         |                     |              |  |  |

| 1:15 🛷                                |                                                                                                    | al 🗢 🗈                                                              |  |
|---------------------------------------|----------------------------------------------------------------------------------------------------|---------------------------------------------------------------------|--|
| <                                     | Help                                                                                                    |                                                                     |  |
|                                       |                                                                                                    |                                                                     |  |
| Guardi<br>Client                      | ng Vision iOS M                                                                                                    | obile                                                               |  |
| Search                                |                                                                                                    |                                                                     |  |
|                                       |                                                                                                    |                                                                     |  |
|                                       | Legal Information                                                                                                    | on                                                                  |  |
|                                       |                                                                                                    |                                                                     |  |
| ł                                     | Symbol Conventi                                                                                                    | ons                                                                 |  |
|                                       |                                                                                                    |                                                                     |  |
|                                       | Introduction                                                                                                    |                                                                     |  |
| The<br>designe<br>With the<br>devices | Guarding Vision mobile clie<br>d for the phone based on iC<br>e Mobile Client, you can rem<br>s (NVRS 1998 1990) can | nt (iOS), is<br>IS 8.0 or later.<br>notely control<br>Deras, indoor |  |
| 000000                                | , meno, peno, network can                                                                                            |                                                                     |  |

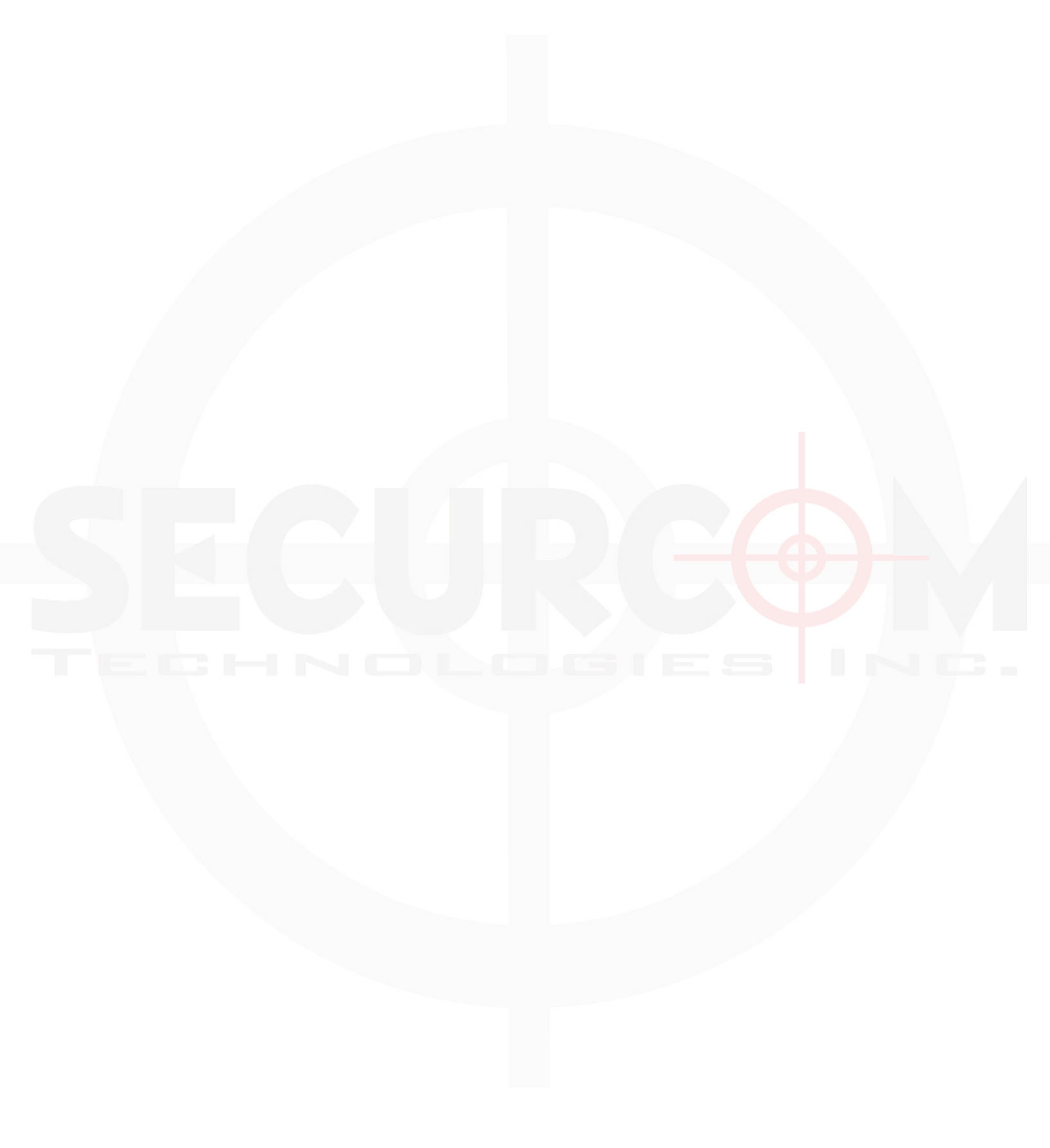